# FieldPro 641

## **Quick Start Guide**

This guide provides information on the daily use of the FP641 printer. For additional information, please refer to the FP641 User Guide.

BEFORE you begin, please visit <u>www.printek.com</u> Support, Downloads, Drivers and Software, to download the FP641 printer driver.

## **Printer features**

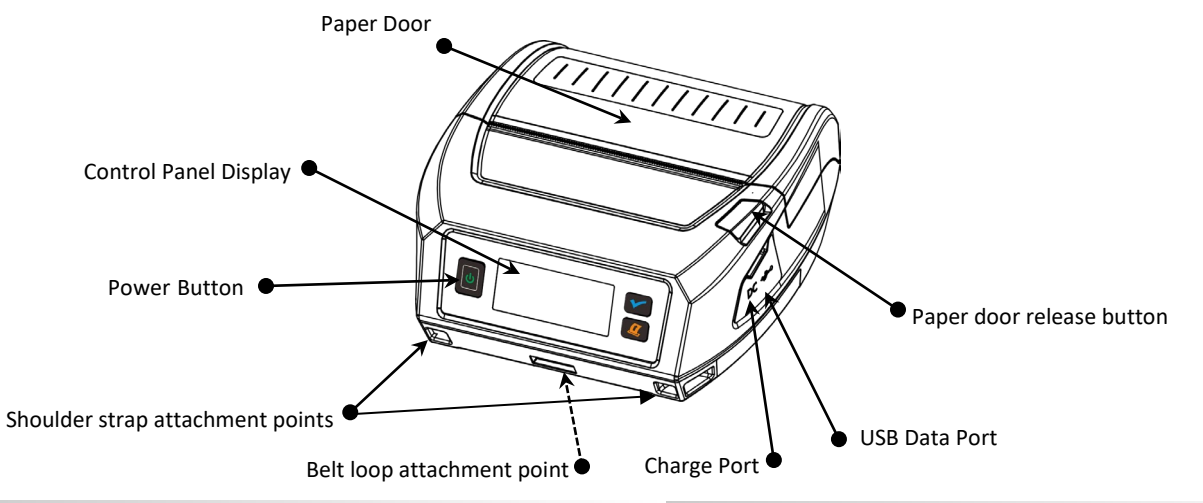

Media

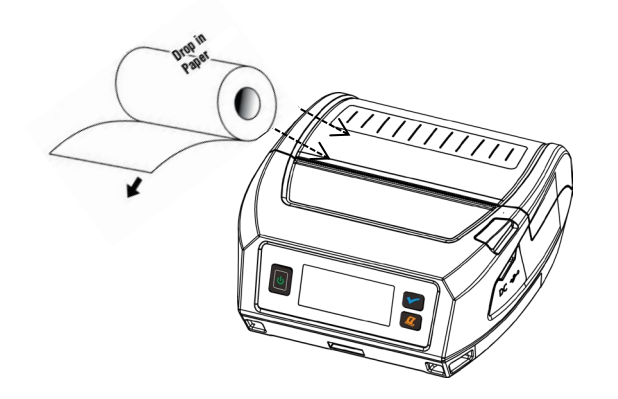

Press Paper door release button to open the paper compartment door. Insert roll into paper holder lining up media roll core with core holder. Pull small leader of paper out and close paper door. "Clicks" when properly closed.

## Battery

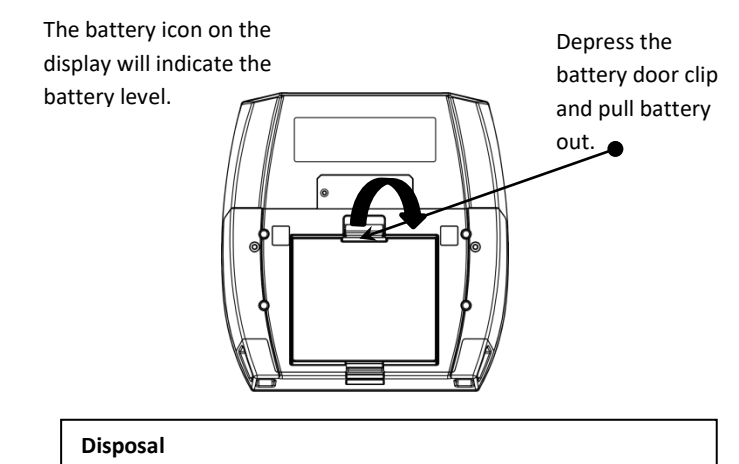

Please dispose the batteries separately and free of cost at your sales agency or the designated local collecting points. Therefore please consider the national recycling standards! Disassembly and removal of the batteries are described in the User Guide.

© 2023 Printek LLC, 3515 Lakeshore Drive, St. Joseph, MI 49085 PH:800-368-4636

## FP641 Quick Start Guide

### **Control Panel indicators**

| POWER & PAPER FEED | FUNCTION                 | HOW TO:                                         |
|--------------------|--------------------------|-------------------------------------------------|
| Power Button       | Power up &<br>Power down | Press & hold for<br>~ 3 seconds                 |
|                    | Access Web page *        | Press 2 times to enter<br>Press 2 times to exit |
| Paper feed button  | Advance paper            | Press and hold                                  |

| DISPLAY NAVIGATION:  | FUNCTION        | HOW TO:              |
|----------------------|-----------------|----------------------|
| Menu button          | Menu set up     | Press 1 time         |
| Paper feed<br>button | Scroll down     | Press to scroll down |
| Menu button          | Select category | Press 1 time         |
|                      | Scroll up       | Press 1 time.        |
| Power button         | Save setting    | Press 1 time         |
|                      | Go back         | Press 2 times        |
|                      | Return to main  | Press 3 times        |
|                      | menu            |                      |

| Power &<br>Status<br>(Green)                 | Power &<br>Status<br>(Yellow)                | Power &<br>Status<br>(Red) | Indication                   |
|----------------------------------------------|----------------------------------------------|----------------------------|------------------------------|
| On                                           | Off                                          | Off                        | Power supplied by battery    |
| On                                           | Off                                          | Off                        | Power supplied by<br>adapter |
| Off                                          | On                                           | Off                        | Charging battery             |
| Off                                          | Off                                          | On                         | Booting up                   |
| Off                                          | Off                                          | On                         | Power on/off                 |
| Off                                          | Off                                          | On                         | Battery failure              |
| Flashing<br>(If no<br>battery is<br>charged) | Flashing<br>(If battery is<br>being charged) |                            | Config mode                  |

## Dual radio FP641

Dual Radio printers arrive with Wi-Fi and BT modules set to Discover "ON". If desired, go to "BT Config" or "Wireless Config" to set a radio to "OFF"

#### **USB Access to Printer Web Pages**

- 1. Press and hold the POWER button for 3 seconds to power on the printer.
- 2. Connect a USB cable between the printer and a PC.
- 3. \* To access the FP641 web page, press the Power button twice rapidly. This will put the printer into Configuration mode.
- 4. When the printer is in Configuration mode the Power LED will flash.
- a. Open browser on your PC and type <u>169.254.200.1</u> into the address bar of the browser and hit Enter A login box should appear:
- b. Type "0000" and hit Enter- you should now be at the home page for FP641 Configuration.
- 5. To return the printer to normal operating mode, double click the POWER button. The Power LED will be returned to a solid light.

| Configuration Interface Password: | í | Some country specific Windows Operating Systems have not<br>activated or installed the RNDIS driver to use the IP-over-USB<br>mode. Therefore, please refer to our web site <u>www.printek.com</u><br>support, downloads, drivers and software, to download the<br>RNDIS driver. |
|-----------------------------------|---|----------------------------------------------------------------------------------------------------|
| English • Select                  | i | Once the printer is connected via USB <u>and</u> in <i>IP over USB</i> mode it is temporarily not possible to access the Internet.                                                                                                    |

© 2023 Printek LLC, 3515 Lakeshore Drive, St. Joseph, MI 49085 PH:800-368-4636